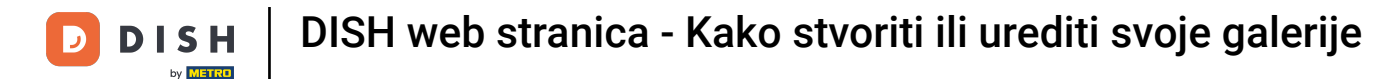

#### Nakon što otvorite nadzornu ploču, kliknite na Dizajn i sadržaj , a zatim na Mediji u galeriji .

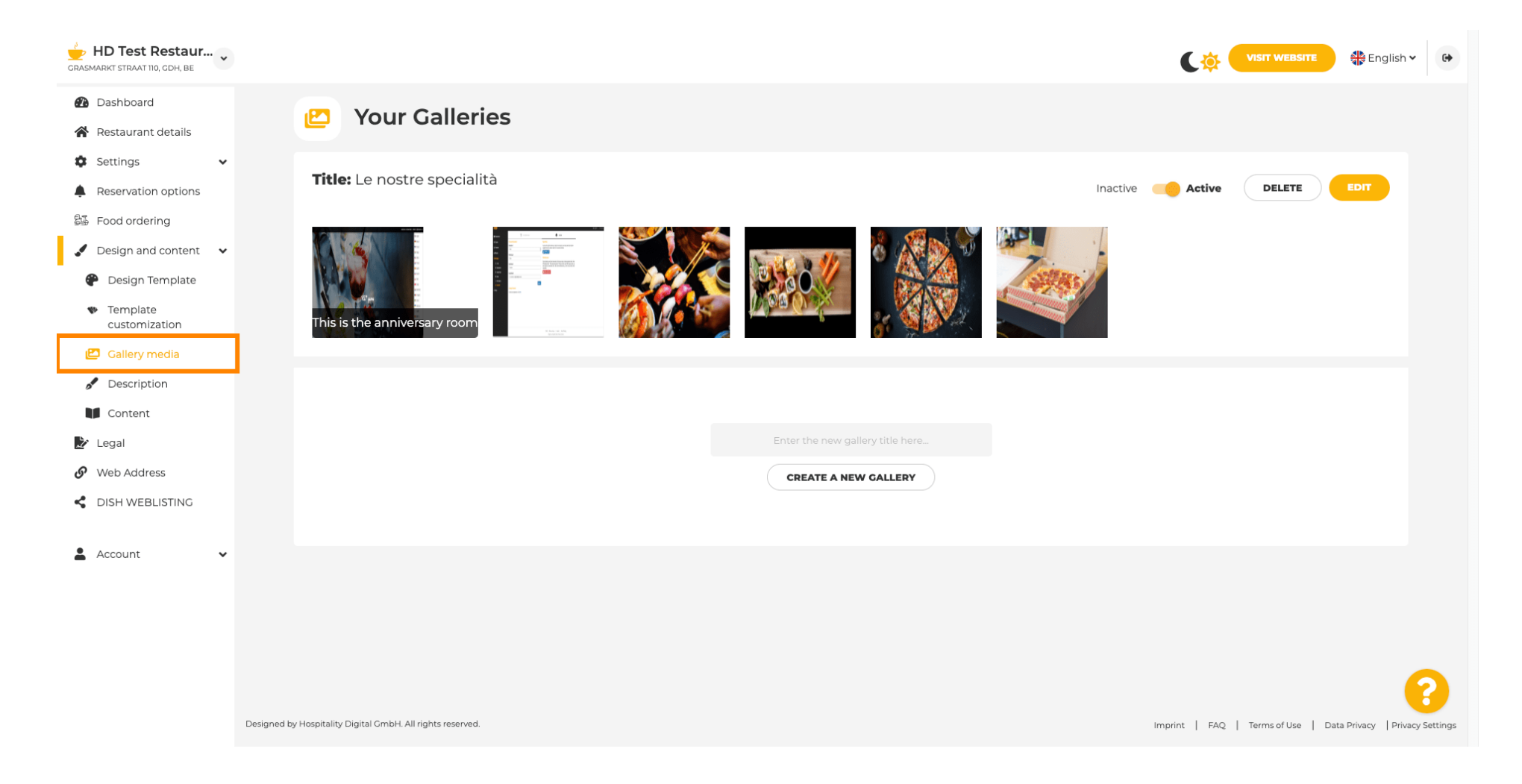

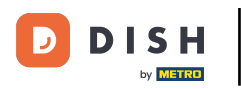

Т

Ako želite stvoriti novu galeriju, prvo ćemo joj morati dati ime. U ovom slučaju nazvat ćemo je testna galerija .

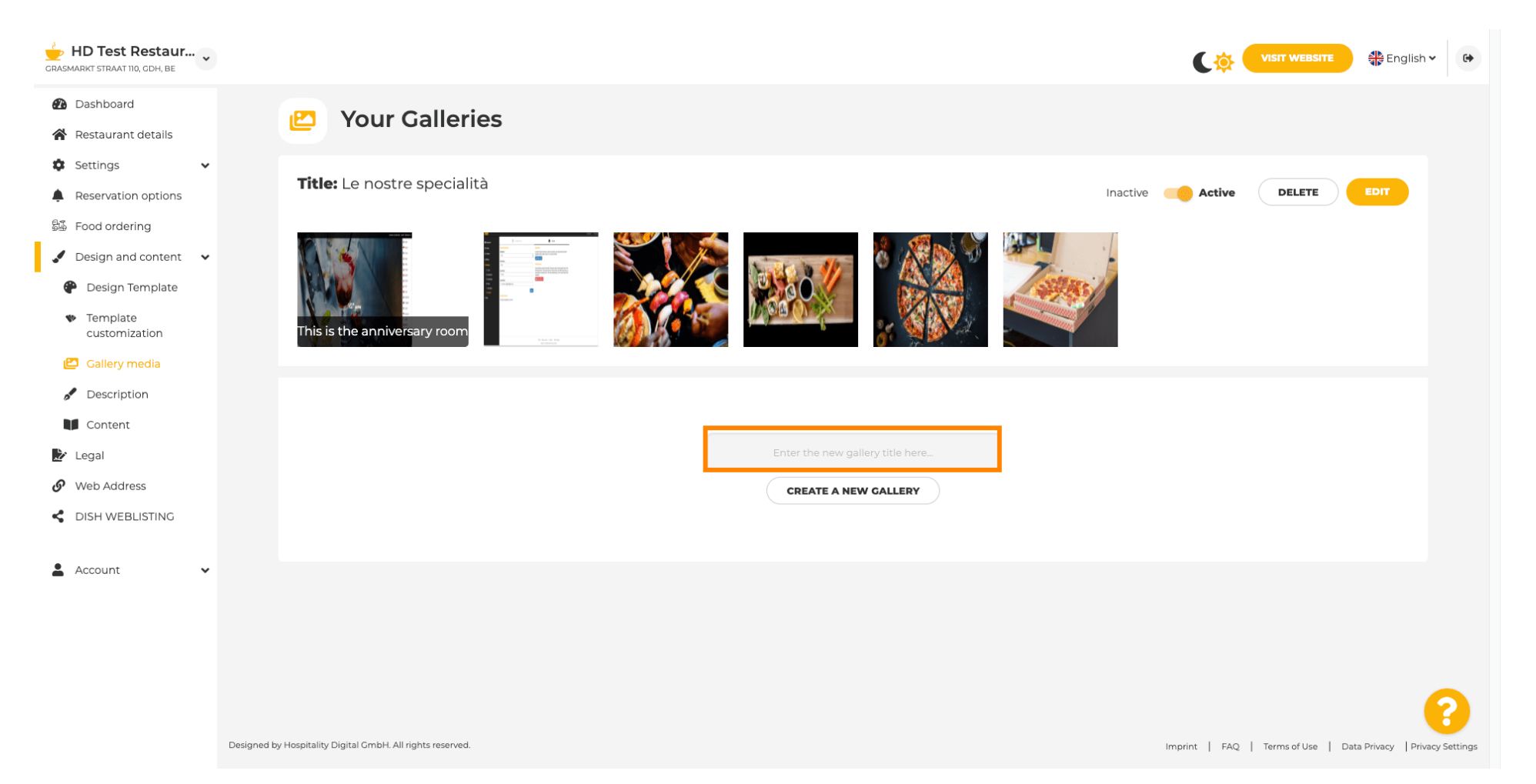

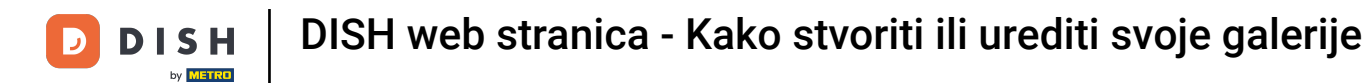

O

# Nakon što ste upisali željeno ime, kliknite STVORI NOVU GALERIJU .

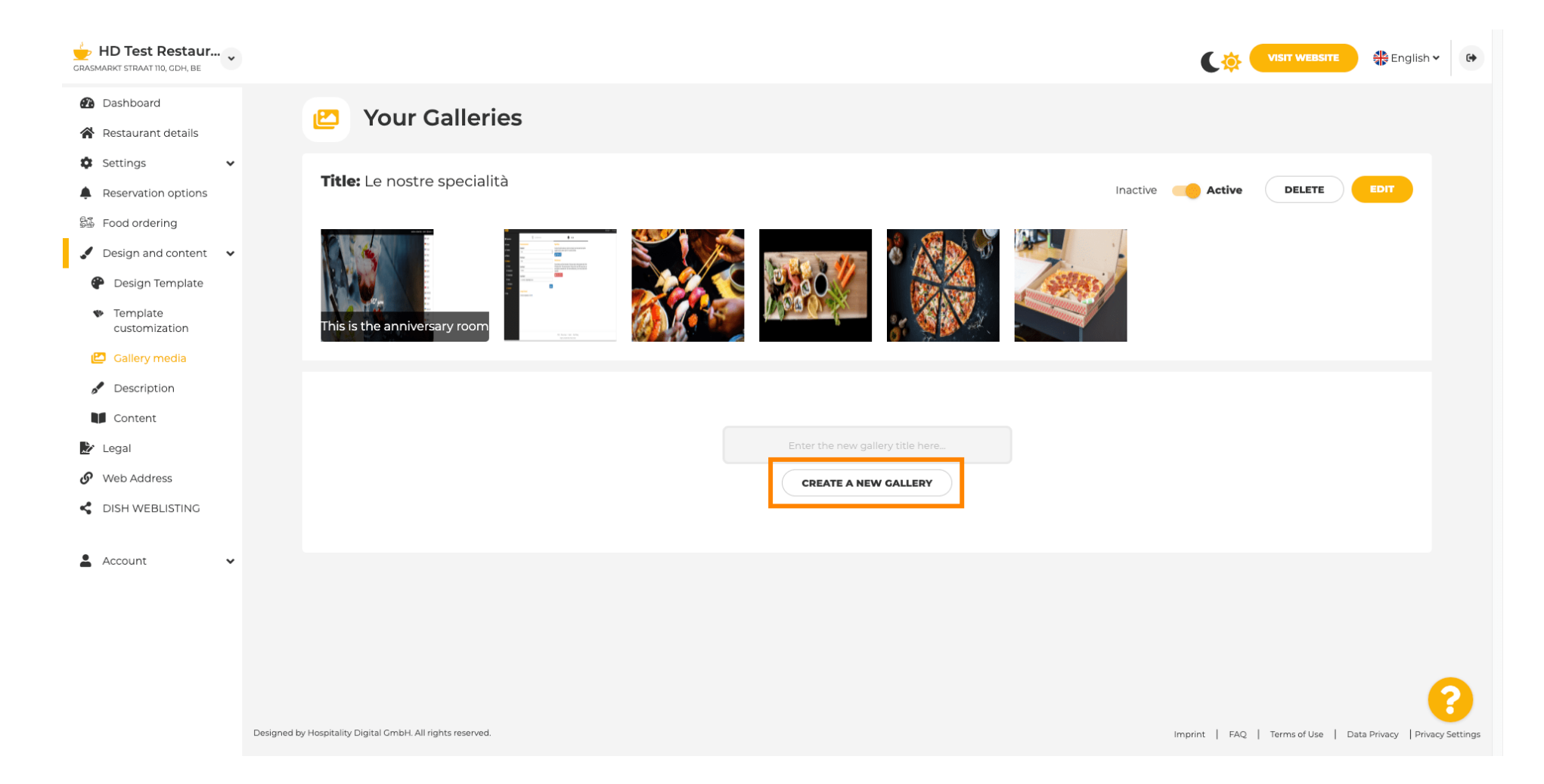

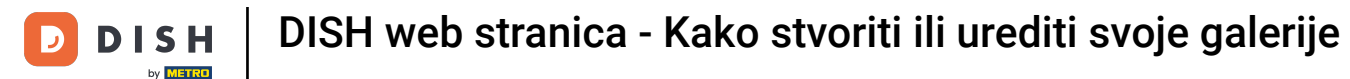

0

Sada, da biste dovršili izradu galerije, morat ćete prenijeti slike ili videozapise. U ovom primjeru, odabrat ćemo prijenos DODAJ NOVU SLIKU .

| GRASMARKT STRAAT 110, CDH, BE                  |                                                            | VISIT WEBSITE STREET                                           |
|------------------------------------------------|------------------------------------------------------------|----------------------------------------------------------------|
| 🕐 Dashboard                                    | Veur Celleries                                             |                                                                |
| 倄 Restaurant details                           | Your Galleries                                             |                                                                |
| 🔹 Settings 🗸 🗸                                 |                                                            |                                                                |
| Reservation options                            |                                                            |                                                                |
| 🖾 Food ordering                                | Title: Test Gallery SAVE TITLE                             | ADD NEW IMAGE ADD NEW VIDEO CANCEL                             |
| 🖌 Design and content 🛛 🗸                       |                                                            |                                                                |
| 🕐 Design Template                              |                                                            |                                                                |
| <ul> <li>Template<br/>customization</li> </ul> |                                                            |                                                                |
| 🖆 Gallery media                                |                                                            |                                                                |
| S Description                                  |                                                            |                                                                |
| Content                                        |                                                            |                                                                |
| 🏂 Legal                                        |                                                            |                                                                |
| 🔗 Web Address                                  |                                                            |                                                                |
| CISH WEBLISTING                                |                                                            |                                                                |
| 🛓 Account 🗸 🗸                                  |                                                            |                                                                |
|                                                |                                                            |                                                                |
|                                                |                                                            |                                                                |
|                                                |                                                            |                                                                |
|                                                |                                                            | 8                                                              |
|                                                | Designed by Hospitality Digital GmbH. All rights reserved. | Imprint   FAQ   Terms of Use   Data Privacy   Privacy Settings |

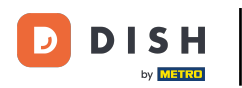

i

DISH web stranica - Kako stvoriti ili urediti svoje galerije

## Kliknite PRENESI SLIKU i odaberite bilo koju sliku koju želite prenijeti.

| HD Test Restaur<br>GRASMARKT STRAAT 110, CDH, BE                                                                                                |                                                                                                    | VISIT WEBSITE Stepsish ~                                       |
|----------------------------------------------------------------------------------------------------|----------------------------------------------------------------------------------------------------|----------------------------------------------------------------|
| Dashboard     Areastaurant details                                                                                                    | 🖆 Your Galleries                                                                                                    |                                                                |
| Settings     V     Reservation options     Food ordering     Design and content                                                                 | Title: Test Gallery SAVE TITLE                                                                                       | ADD NEW IMAGE ADD NEW VIDEO CANCEL                             |
| <ul> <li>Design Template</li> <li>Template customization</li> <li>Gallery media</li> <li>Description</li> <li>Content</li> <li>Legal</li> </ul> | Title         Supported images: PNG or JPG   Up to 10 MB   Minimum 600 px by 600px         UPLOAD IMAGE         SAVE | Description                                                    |
| <ul> <li>Web Address</li> <li>DISH WEBLISTING</li> <li>Account </li> </ul>                                                                      |                                                                                                    | 2                                                              |
|                                                                                                    | Designed by Hospitality Digital GmbH. All rights reserved.                                                           | imprint   FAQ   Terms of Use   Data Privacy   Privacy Settings |

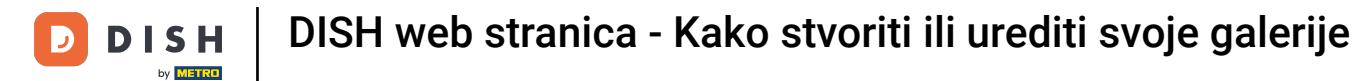

Т

## Kliknite Naslov i imenujte sliku. U ovom slučaju nazvat ćemo je testna slika .

| CRASMARKT STRAAT 110, CDH, BE                                                                                                    |                                                                                                    | VISIT WEBSITE 🕀 English 🛩 🚱                                    |
|----------------------------------------------------------------------------------------------------|----------------------------------------------------------------------------------------------------|----------------------------------------------------------------|
| <ul> <li>Dashboard</li> <li>Restaurant details</li> </ul>                                                                                       | P Your Galleries                                                                                                    |                                                                |
| <ul> <li>Settings </li> <li>Reservation options</li> <li>Food ordering</li> <li>Design and content </li> </ul>                                  | Title: Test Gallery SAVE TITLE                                                                                       | ADD NEW IMAGE ADD NEW VIDEO CANCEL                             |
| <ul> <li>Design Template</li> <li>Template customization</li> <li>Gallery media</li> <li>Description</li> <li>Content</li> <li>Legal</li> </ul> | Title     D       Supported images: PNG or JPG   Up to 10 MB   Minimum 600 px by 600px       UPLOAD IMAGE       SAVE | rescription                                                    |
| Web Address     DISH WEBLISTING                                                                                                    |                                                                                                    |                                                                |
| Account V                                                                                                    | Designed by Hospitality Digital GmbH. All rights reserved.                                                           | Imprint   FAQ   Terms of Use   Data Privacy   Privacy Settings |

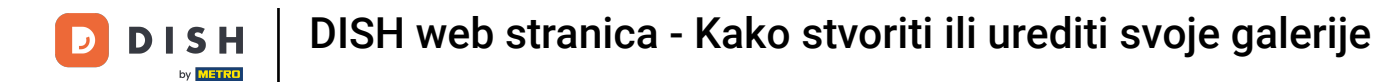

## Kliknite SPREMI da biste dodali svoju novu galeriju.

i

| HD Test Restaur<br>GRASMARKT STRAAT 110, GDH, BE                                                                                                    |                                                       |                                                                                                    |             |                              | TE 👫 English 🗸          |
|----------------------------------------------------------------------------------------------------|-------------------------------------------------------|----------------------------------------------------------------------------------------------------|-------------|------------------------------|-------------------------|
| Dashboard     Restaurant details                                                                                                    | 🕑 Your Galleri                                        | es                                                                                                    |             |                              |                         |
| <ul> <li>Settings</li> <li>Reservation options</li> <li>Food ordering</li> <li>Design and content</li> </ul>                                        | Title: Test Gallery                                   | SAVE TITLE                                                                                                    |             | EW IMAGE ADD NEW VIDEO       | CANCEL                  |
| <ul> <li>Design Template</li> <li>Template<br/>customization</li> <li>Gallery media</li> <li>Description</li> <li>Content</li> <li>Legal</li> </ul> |                                                       | Title<br>Test Image<br>Supported images: PNG or JPG   Up to 10 MB   Minimum 600 px by 600px<br>UPLOAD IMAGE<br>SAVE | Description |                              | k                       |
| Web Address     DISH WEBLISTING                                                                                                    |                                                       |                                                                                                    |             |                              |                         |
| Account •                                                                                                    | and by Hospitality Digital CmbH All rights researed   |                                                                                                    |             |                              |                         |
| Design                                                                                                    | ned by Hospitality Digital GmbH. All rights reserved. |                                                                                                    |             | Imprint   FAQ   Terms of Use | Data Privacy Privacy Se |

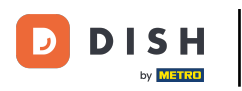

# i Sada ste uspješno dodali novu galeriju .

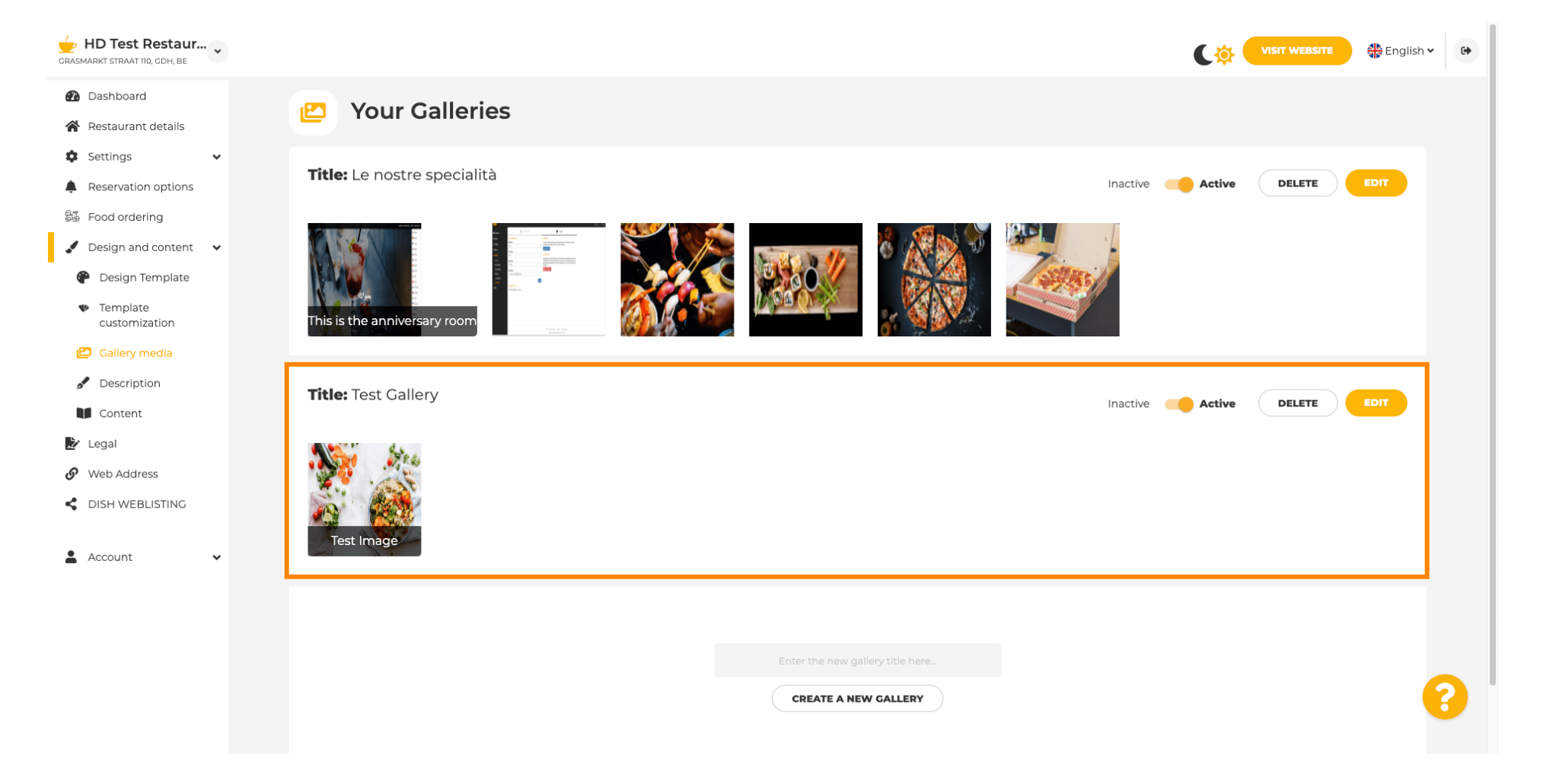

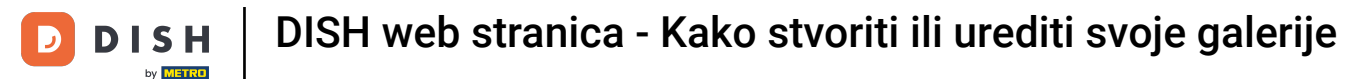

# Odavde možete postaviti galeriju kao aktivnu ili neaktivnu , urediti njezin sadržaj ili je izravno izbrisati .

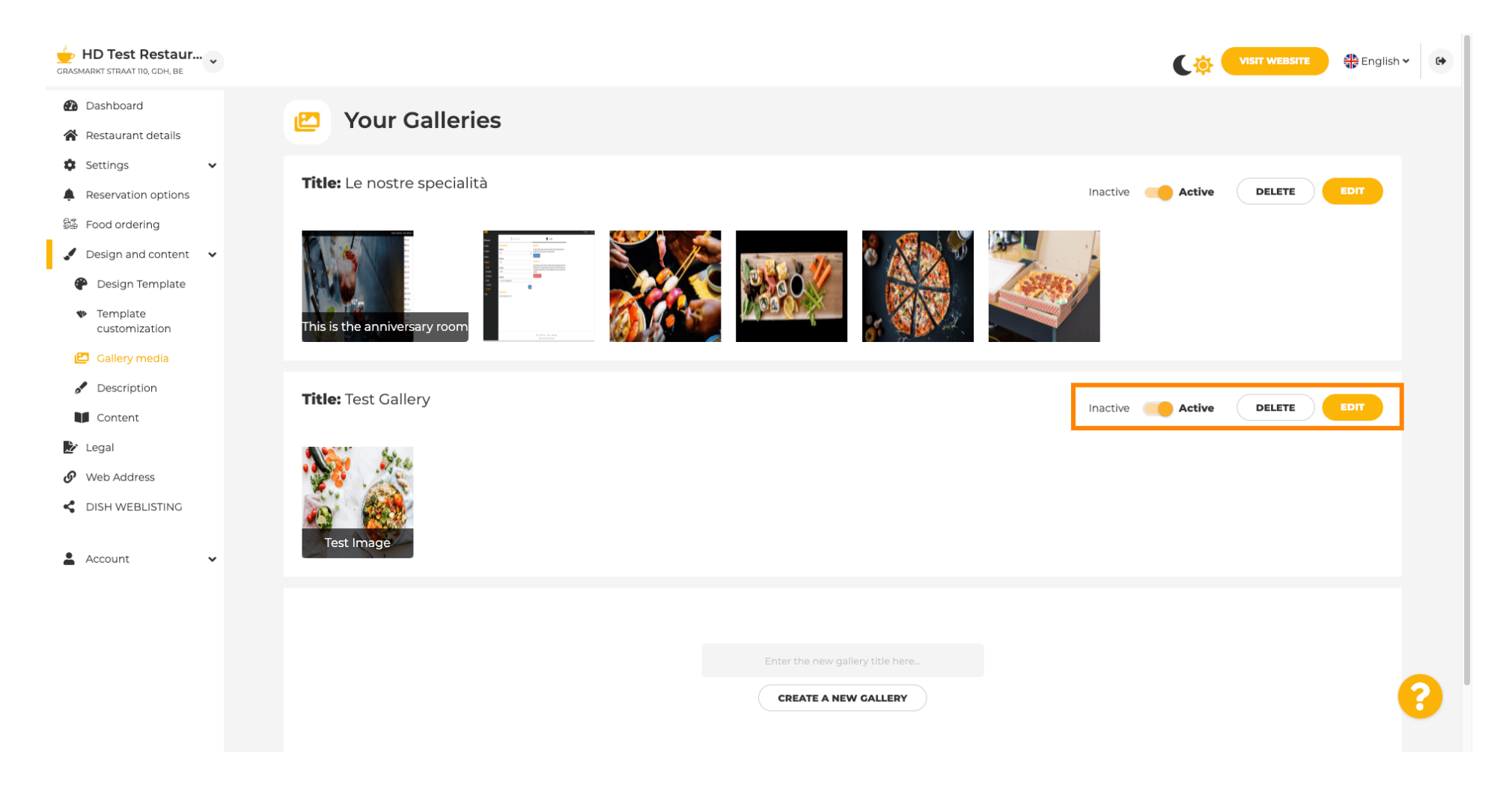

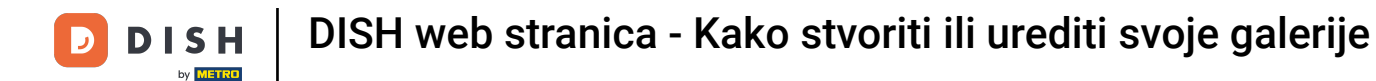

### To je to! Upravo ste dodali novu galeriju na svoju web stranicu.

i

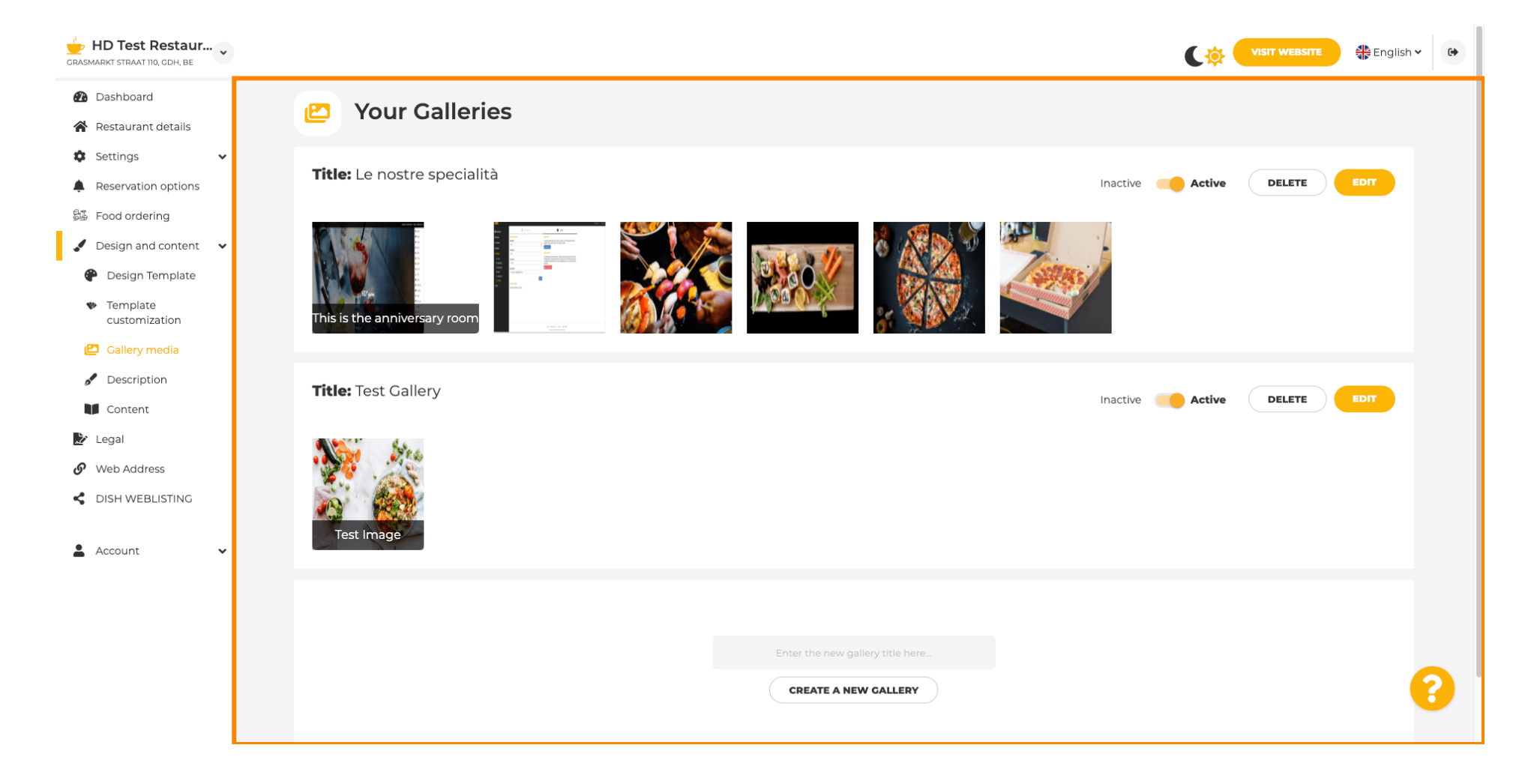

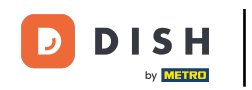

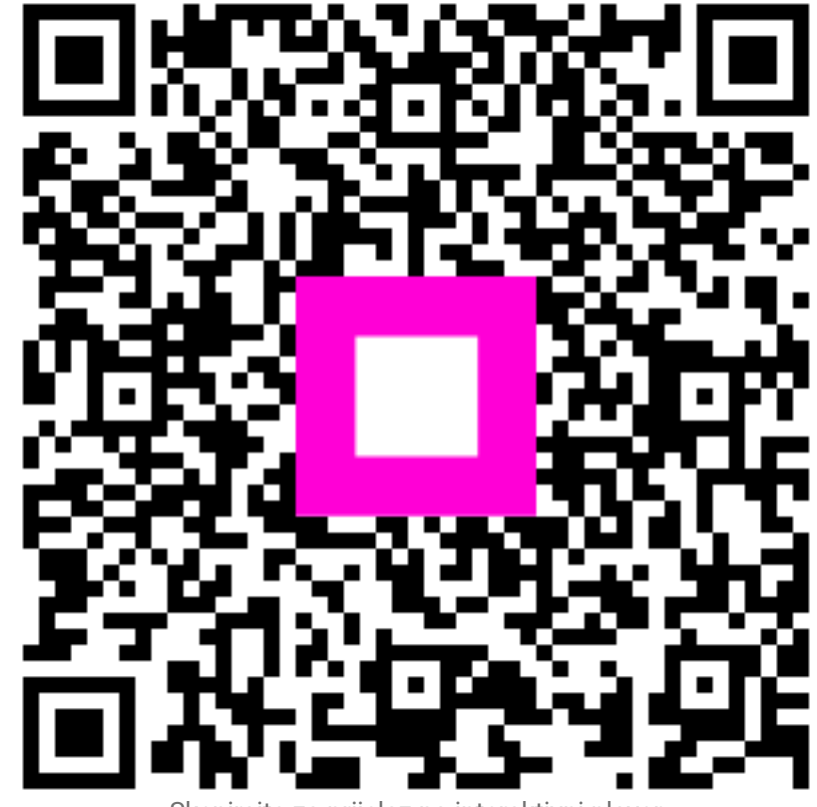

Skenirajte za prijelaz na interaktivni player